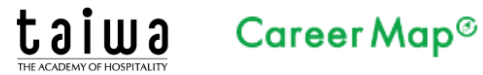

### はじめてキャリアマップをご使用の事業所様

### I. キャリアマップ登録申請

① 京都調理師専門学校・京都製菓製パン技術専門学校、採用ご担当者様へのページより、 【求人の申し込み(キャリアマップに移動します)】のボタンをクリックしてください。

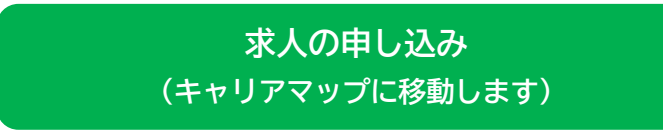

②以下の画面が表示されます。

| Career Map <sup>©</sup> 企業と専門学校がつながる<br>産学連携 就能/採用ブラットフォーム <th< th=""> <th< th=""> <th< th=""></th<></th<></th<> |
|----------------------------------------------------------------------------------------------------|
| 学校法人大和学園 在校生・卒業生への求人案内について。                                                                                      |
| 不成とは編集改革、副構造等の支援の加大と目的にもとモキックスラクと導入していなす。<br>派遣会社様、紹介会社様の求人案件はご掲載できません。                                          |
| キャリアマップは招待制の求人サービスです。<br>下記よりお申し込みをお願いします。                                                                       |
| 既にキャリアマップのアカウントをお持ちの方は、<br>ログインしていただき、本校への求人情報登録をお願いします。<br>-0 ログイン                                              |

③ 画面をスクロールし以下の画面に、貴社の情報を入力し、【申込ボタン】を クリックしてください。

| 貴社名              | 必須 | 株式会社キャリアマップ                                                                               |
|------------------|----|-------------------------------------------------------------------------------------------|
| 役職名              | 必須 | 選択してください >                                                                                |
| ご担当者様氏名          | 必須 | 姓名                                                                                        |
| メールアドレス          | 必須 |                                                                                           |
| メールアドレス<br>(確認用) | 必須 |                                                                                           |
| 本社郵便番号           | 必須 | 123-4567 住所検索                                                                             |
| 本社住所             | 必須 | 大阪府大阪市北区豊崎3-19-3                                                                          |
| 電話番号             | 必須 | 06-1234-5678                                                                              |
| 主な業種             | 必須 | 選択してください ~                                                                                |
|                  |    | <ul> <li>✓ フライバシーボリシーに同意する</li> <li>● 申し込み</li> <li>入力いただいたメールアドレスにメールが送信されます。</li> </ul> |

## 

- ④ 完了画面が表示されれば、申し込み完了です。キャリアマップより、当日中に
   受付完了のメールが、③で登録したメールアドレスに配信されます。
- ⑤ ③の申し込み後、3営業日以内に、キャリアマップよりIDとパスワードが 記載された、メールが到着します。

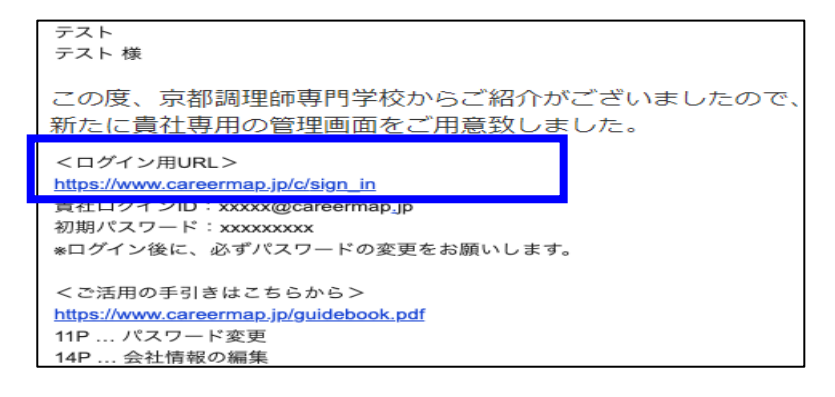

#### Ⅱ. 会社情報登録

- ⑥ ⑤のメール中段の「ログイン用URL」の下のリンク(青枠の部分)を クリックしてください。ログイン画面が表示されます。
- ⑦ 以下の画面に⑤のメールで通知された、貴社専用ID、初期パスワードを入力し、
   【ログインする】ボタンをクリックしてください。

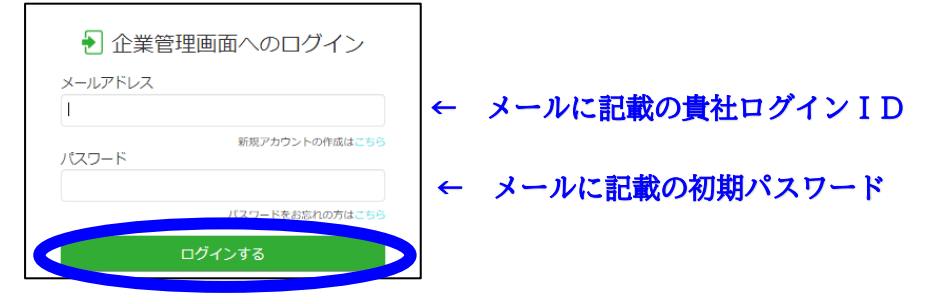

⑧ 以下の画面が表示されますので、画面左側の【会社情報】をクリックしてください。

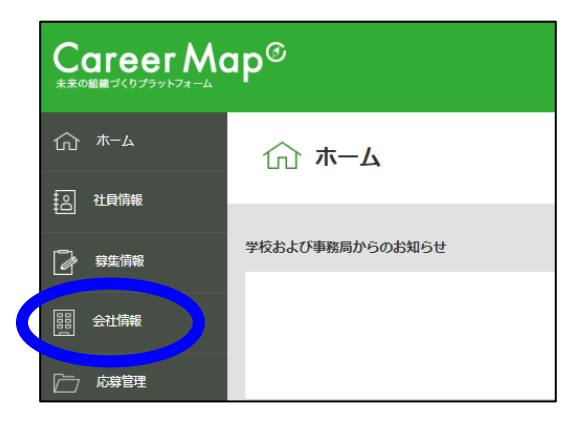

# taiwa Career Map®

⑨ 以下の画面で、基本設定、基本情報、事業所情報の3つのセクションに情報を入力し、 完了すれば、画面最下部の【この内容で登録する】ボタンをクリックください。 (必須項目以外は未入力でも登録可能です)

| 2 社民情報                                 |                     |                      |               |                                                                                                    |                                              |
|----------------------------------------|---------------------|----------------------|---------------|----------------------------------------------------------------------------------------------------|----------------------------------------------|
| 2 ##fi#                                |                     |                      | 基本用權          | · ○ ○ ○ ○ ○ ○ ○ ○ ○ ○ ○ ○ ○ ○ ○ ○ ○ ○ ○                                                                        | 又化・クロストーク                                    |
| <b>新生活</b> 版                           |                     | 基本設定                 |               |                                                                                                    |                                              |
| □ 応募管理                                 |                     | 会社名·店名               | 60 <b>8</b> ? | 変更される場合は東側向へ中価を悲襲いします。                                                                                         |                                              |
| () 候補扶茶                                |                     | 会社名・店名<br>(フリガナ)     | 82            |                                                                                                    |                                              |
| -«כא 💭                                 |                     | 中菜形戲                 | Ø             | ○法人 ○個人                                                                                                    |                                              |
| ·····································  |                     | 企業ロゴ登録               | 0             | 田丁元記R     東京SOOpx x SOOpx     金型(1) 3(4)の5(集業)(など)(本)                                                          |                                              |
| 🐑 xut-s                                |                     | <del>ህ</del> イトURL   | ?             |                                                                                                    |                                              |
| <i>ද</i> ôj} <i>⊽π</i> ⊅≻ト             |                     | 業種コード                | 88 <b>?</b>   | 選択してください > 選択してください > 選択し                                                                                      | てください                                        |
| よくあるご質問は<br>キャリアマップへよくさ<br>ただくご質問をまとめる | こちら<br>S寄せい<br>ました。 | 企業タイプ                | 8 <b>9</b>    | 選択してください × 選択してください × 選択し                                                                                      | てください 🗸                                      |
| お問い合わせの前に<br>ぜひ一度ご一読くださ                | e.<br>ev.           | 学生の企業訪問              | I             | ○受け付ける ○受け付けない                                                                                                 |                                              |
|                                        |                     | 奈・社宅設備               |               | ○全額会社負担 ○一部会社負担 ○全額社員負担 ○東・社宅なし                                                                                | <ul> <li>一 指定なし</li> </ul>                   |
|                                        |                     | 雷学生採用                | 8 <b>8</b> ?  | 📄 実績あり 📄 実績なし / 🗌 予定あり 📄 予定なし                                                                                  |                                              |
|                                        |                     | 障がい者採用               | <i>8</i> 9    | □ 実績あり □ 実績なし / □ 予定あり □ 予定なし                                                                                  |                                              |
|                                        |                     |                      |               |                                                                                                    | この内容で登録する プレビューする                            |
| 事業所情報                                  |                     |                      |               |                                                                                                    |                                              |
| 事業所                                    | 0                   | エリア・ブラン              | /ド名など         | 例)東日本エリア                                                                                                    |                                              |
|                                        |                     | 表示順                  |               | 1                                                                                                    |                                              |
|                                        |                     | 店舗・支社                | 目有報追加(        | 0                                                                                                    |                                              |
|                                        |                     | 店舗・支社名               | ŝ             | 例) 飯田橋店                                                                                                    |                                              |
|                                        |                     | 所在地                  |               | 例 102-0072 郵便番号から住所検索                                                                                          |                                              |
|                                        |                     |                      |               | 例)東京都千代田区飯田橋3-2-4 UNO ビル3F                                                                                     |                                              |
|                                        |                     | 7/777                |               | and a second second second second second second second second second                                           |                                              |
|                                        |                     | , yex                |               | 例)JR・地下鉄「飯田桶」駅より後歩3~5分                                                                                         |                                              |
|                                        |                     | TEL                  |               | 例) JR・地下鉄(紙田楠) 駅より定歩3~5分<br>例) 0120-875-314                                                                    |                                              |
|                                        |                     | TEL                  |               | 例)JR・地下政(統田橋) 税より定歩3~5分<br>例) 0120-975-314                                                                     |                                              |
|                                        |                     | TEL<br>表示順<br>画像アップD | 7-0           | <ul> <li>(第) JR・地下京(経田県) 駅より定歩3~5分</li> <li>何) 0120-875-314</li> <li>写会違択</li> <li>第18500px x 375px</li> </ul> |                                              |
|                                        |                     | TEL<br>表示順<br>画像アップロ | <b>н – с</b>  | (例)」JR・地下設(経田橋) 脱より定歩3~5分<br>例)0120-575-314<br>写真旋縦択<br>熟満500px x 375px                                        | 店舗・支社情報の追加 この万能・支社を相除                        |
|                                        |                     | TEL<br>表示順<br>画像アップE | ⊐− ド          | <ul> <li>例).JR・地下政(総田橋) 税より定歩3~5分</li> <li>例 0120-975-314</li> <li>写真確訳</li> <li>第第500px x 375px</li> </ul>    | 店舗•支社情報の違加<br>この店舗・支社を削除                     |
|                                        |                     | TEL<br>表示順<br>画像アップC | 9-F           | <ul> <li>(例) JR・地下族(経田病) 税より定歩3~5分</li> <li>(例) 0120-675-314</li> <li>万奈遊訳</li> <li>新潟SDOps x 375px</li> </ul> | 店舗・支社情報の追加 この店舗・支社を削除<br>1番グループの通知 このグループを削除 |
|                                        |                     | TEL<br>表示順<br>画像アップC | 7-0           | (例) JR・地下族(紙田橋) 観上り進歩3~55<br>例) 0120-675-314<br>写真違説<br>影用500px x 375px                                        | 店舗・支社情報の追加 この店舗・支社を削除<br>第万グループの追加 このグループを削除 |

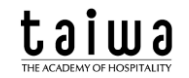

#### Ⅲ.募集情報(求人情報)登録

◎ 以下の画面で、画面左側の【募集情報】をクリックしてください。

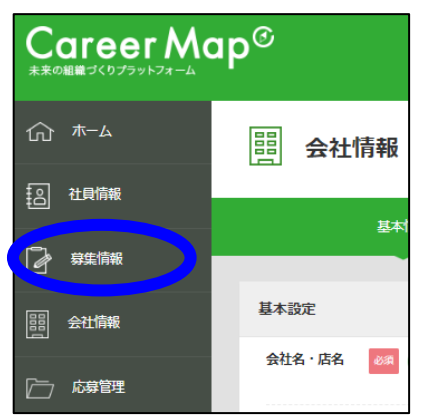

① 以下の画面が表示されますので、画面右側の【+求人票新規登録】ボタンを クリックしてください。

| <b>募集情報</b>                                                                      |      |     |      |            |
|----------------------------------------------------------------------------------|------|-----|------|------------|
| 發集                                                                               | 企業支替 | 說明会 | 入社試験 |            |
| 募集情報の追加・編集                                                                       |      |     |      | + 求人票新規豐輝  |
| 更知道         ▲         ▼         管證道         ▲         ▼         評           全件表示 | A Y  |     |      | 公開中の求人件数0件 |

- 12 以下の画面が表示されますので、公開方法を設定し、 画面下部の【設定する】ボタンをクリックしてください。
  - ※ 例では、京都調理師専門学校、京都製菓製パン技術専門学校を選択していますが、 都道府県や分野を変更すると他の学校も選択可能です また、学校指定以外に、一般公開も選択可能です。

|      | 公開方法を設定                                                                                               |   |  |  |  |
|------|----------------------------------------------------------------------------------------------------|---|--|--|--|
|      | <ul> <li>学校指定 〇 一般公開</li> </ul>                                                                       |   |  |  |  |
|      | 一般公開で登録した尊集情報は、同時にすべての公式導入校へも公開されます。<br>新たに一般公開で登録する場合、重複する情報は事前に掲載を終了させてください。                        |   |  |  |  |
| 分野   | フード・ホテル                                                                                               |   |  |  |  |
| 都道府県 | [近畿地方: 京都府]                                                                                           |   |  |  |  |
| 学校   | (公認)京都製菓製パン技術専門学校,(公認)京都調理師専門学校 >                                                                     |   |  |  |  |
|      | ٩                                                                                                    |   |  |  |  |
|      | <ul> <li>[すへてを選択]</li> <li>(公認)予部與莫則/こ友仮専門学校</li> <li>(公認)予約與莫動理56専門学校</li> <li>京都朱護医康専門学校</li> </ul> |   |  |  |  |
|      |                                                                                                    |   |  |  |  |
|      |                                                                                                    |   |  |  |  |
|      |                                                                                                    |   |  |  |  |
|      |                                                                                                    |   |  |  |  |
|      | キャンセル 設定する                                                                                            | 7 |  |  |  |
|      |                                                                                                    |   |  |  |  |

## taiwa Career Map®

③ 以下の画面が表示されますので、検索情報のセクション、募集情報のセクションを 入力し、完了すれば、画面最下部の【この内容で掲載申請する】ボタンをクリック してください。(下書き保存も可能です。必須項目以外は未入力でも登録可能です)

| <b>募集情報</b> | 服の追加・編集                                |                                                    |                             |
|-------------|----------------------------------------|----------------------------------------------------|-----------------------------|
| 公開設定        |                                        |                                                    |                             |
| 登録状況        | 新規登録                                   |                                                    |                             |
| 公開方法        | ? 学校指定                                 |                                                    |                             |
|             | 送付先学校:                                 | (公認)京都製菓製パン技術専門学校<br>(公認)京都調理師専門学校                 |                             |
|             | 公開方法を変更する                              |                                                    |                             |
| 検索情報        |                                        |                                                    |                             |
|             | Oいては、公開後の修正が出来ません<br>こした後、募集情報一覧の『流用して | 。変更・修正を希望される場合は、<br>- 新規作成 ] より再登録してください。          |                             |
| 募集区分        | 6 ØЯ 2 正社員(:                           | 2023年卒) 🗸                                          |                             |
| 掲載開始日       |                                        | ✓ <sub>年</sub> 12 ∨ <sub>月</sub> 14 ∨ <sub>日</sub> |                             |
| 応募締切日       | <ul><li> ※応募時切 </li></ul>              | ○ 年 3 ○ 月 31 ○ 日<br>日を損ぎると自動的に掲載終了となります。           |                             |
| 細担当者選択      | ? 選択してくださ                              | さい (アカウントにて登録)                                     | L                           |
| 漆タグ         | 0                                      | <del>道加</del><br>我り255文字                           |                             |
|             |                                        |                                                    | 情報の追加                       |
|             |                                        |                                                    | 募集要項に関する情報を自由に項目を立てて記述できます。 |
|             |                                        |                                                    |                             |
|             |                                        |                                                    | この内容で掲載申請する下書き保存する          |

※ 掲載申請後、公開ガイドラインに沿って、キャリアマップ事務局で、 内容の確認が行われます。修正が必要な場合、キャリアマップ事務局より メッセージが送付されますので、内容を確認の上、修正をお願いします。

以上が、基本的な登録方法となります。 操作方法で不明な点やお問い合わせ事項がございましたら、 キャリアマップ事務局にご連絡ください。

#### ご利用についてのご相談・ご質問

キャリアマップ法人事務局

**、**0120-975-314 (平日10:00~17:00)